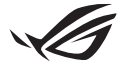

# **Opsætningsvejledning til Keystone II**

Keystone (NFC-nøgle) giver dig mulighed for at få adgang til de individuelle indstillinger og aktivere understøttede funktioner. Keystone-indstillingerne kan tilpasses via Armoury Crate-appen, og de indstillinger, du foretager efter tilknytningen, vil være forbundet med denne Keystone.

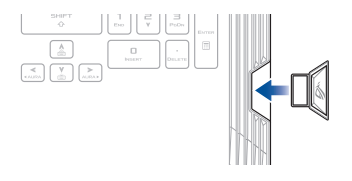

# Tilknytning af Keystone til din ASUS-konto

Sæt Keystone i, og åbn Armoury Crate-appen, gå til **Device (Enhed)** fra hovedmenuen > **Keystone**, og vælg derefter **Bind account (Tilknyt konto)**. Når tilknytningen er afsluttet, kan du begynde at tilpasse indstillingerne for din Keystone på denne side.

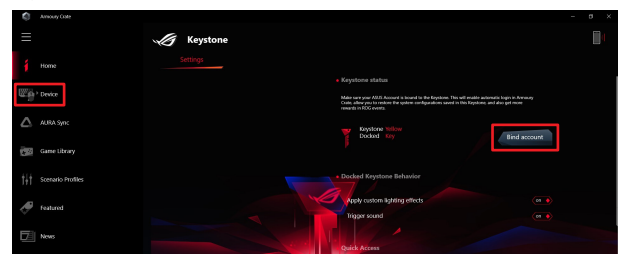

BEMÆRK: En Keystone kan kun tilknyttes til en ASUS-konto. Hvis du tidligere har tilknyttet Keystone til din ASUS-konto, er valgmuligheden Bind account (Tilknyt konto) ikke til rådighed.

# **Tilpasning af din Keystone**

### VIGTIGT!

- · Din bærbare computer skal være forbundet med internettet.
- · Sørg for at sætte Keystone i, før du tilpasser følgende indstillinger.

## **Reaktion ved isat Keystone**

Klik for at tænde eller slukke de valgfrie funktioner, som kan aktiveres, når din Keystone sidder i stikket.

## Hurtig adgang

Denne menu giver dig mulighed for at benytte din Keystone til at aktivere valgte funktioner, når du sætter Keystone i og tager den ud.

### Isætning af Keystone

- 1. Klik på OFF (fra) for at tænde for Insert Keystone (Isæt Keystone).
- Sæt flueben ved den funktion, du vil aktivere, og derefter kan du tilpasse den ved at vælge valgmulighederne fra rulle- eller popup-menuen.

#### BEMÆRK:

Før du aktiverer Remember my account and restore system configurations (Husk min konto, og gendan systemkonfigurationerne), skal du:

- 1. tilknytte Keystone til din ASUS-konto.
- lave en backup-sikring af din systemprofil ved at gå til User Center (Brugercenter) fra Armoury Crate-hovedmenuen > logge på din ASUS-konto > sætte flueben ved Auto-Backup and Restore (Auto-backup og gendannelse) i din brugerprofil.

| Amouny Cole             |                            | - ø × |
|-------------------------|----------------------------|-------|
| ≡                       | User Center                |       |
| 1 Home                  |                            |       |
| Device                  |                            |       |
| ALIRA Sync              | ASUS_ROG                   |       |
| Game Library            | Email<br>azuz_rog&iosz.com |       |
| †   † Scenario Profiles | Last Login Time            |       |
| Featured                | 2/4/2003 12:30:08 AM       |       |
| Tell News               | Zuto-Backup and Reviore    |       |

### Fjern Keystone

- 1. Klik på off (fra) for at tænde for Remove Keystone (Fjern Keystone).
- 2. Sæt flueben ved den funktion, du vil aktivere.

# **Opsætning af dit Shadow Drive**

Shadow Drive (Z:) er en skjult lagerpartition, som du kan låse (skjule) eller låse op (få vist) med din ASUS-konto eller en godkendt Keystone (se afsnittet *Godkend oplåsningsnøgle*). Rul ned på indstillingssiden, indtil du når til afsnittet Shwdow Drive.

### VIGTIGT!

- · Din computer skal være forbundet til internettet, for at bruge denne funktion.
- Sørg for at du har oprettet en ASUS-konto. Gå på <u>https://account.asus.com</u> for yderligere oplysninger.

## **Shadow Drive**

Første gang du benytter Shadow Drive, skal du vælge **Activate Shadow Drive (Aktivér Shadow Drive)**, og indstil derefter din ASUS-konto som din adgangskodegendannelsesadresse for at udføre aktiveringen.

### **Status for Shadow Drive**

Sådan låser (skjuler) du dit Shadow Drive

Vælg Lås, og derefter låses Shadow Drive.

Sådan låser du (får vist) dit Shadow Drive op

- Vælg Unlock Shadow Drive (Lås mit Shadow Drive op) for at låse ændre statussen på dit drev.
- Indtast din ASUS-adgangskode, og vælg OK for at låse Shadow Drive (Z:) op.

### Opsætning af kryptering

#### BEMÆRK:

- Krypteringsfunktionen er kun til rådighed på ROG-modeller med ASUS forudinstalleret Windows 10 Professional-udgaven.
- Valgmuligheden Opsætning af kryptering er kun til rådighed, når statussen for Shadow Drive er Låst op.
- 1. Klik på off (fra) for at tænde for Encryption Setup (Opsætning af kryptering).
- Indtast adgangskoden, som du vil bruge til at kryptere Shadow Drive med, og klik derefter på Okay for at udføre opsætningen.

#### VIGTIGT!

- Sørg for, at du passer godt på din krypteringsadgangskode: Dine data kan ikke gendannes, hvis du mister du krypteringsadgangskoden.
- Krypteringens- og dekrypteringshastigheden afhænger af datastørrelsen og antallet af filer, der er gemt på dit Shadow Drive.

## Godkend oplåsningsnøgle

BEMÆRK: Valgmuligheden Godkend oplåsningsnøgle er kun til rådighed, når dit Shadow Drive har statussen Låst op.

Du kan oplåse (få vist) dit Shadow Drive med den godkendte Keystone. Hvis du benytte flere Keystones til at oplåse (få vist) dit Shadow Drive, skal du sørge for, at du godkender hver Keystone enkeltvist.

Sådan godkender du din Keystone, så dit Shadow Drive låses op (bliver vist)

#### 1. Vælg Authorize (Godkend).

- 2. Indtast din ASUS-adgangskode, og vælg OK.
- 3. Vælg den Keystone, som du vil godkende, og klik på Okay.

Sådan ophæver du godkendelsen af din Keystone, så dit Shadow Drive låses (bliver skjult)

- 1. Vælg Authorize (Godkend).
- 2. Indtast din ASUS-adgangskode, og vælg OK.
- 3. Fravælg den Keystone, som du vil ophæve godkendelsen for, og klik på Okay.